## Κεφάλαιο 1.Εντολές κίνησης

Από το μάθημα της Φυσικής γνωρίζουμε ότι κίνηση σημαίνει <u>αλλαγή της θέσης ενός αντικειμένου</u>. Οι εντολές κίνησης που μας παρέχει το BYOB χωρίζονται σε δύο κατηγορίες.

### α. Όταν γνωρίζουμε <u>ακριβώς</u> τη θέση που θέλουμε να πάμε

Η μετακίνηση αυτή ονομάζεται και **απόλυτη**, διότι η τελική θέση της μορφής δεν εξαρτάται από την αρχική της.

#### Καθορισμός της θέσης στο σκηνικό

Η θέση ενός σημείου του σκηνικού ορίζεται μέσω ενός συστήματος συντεταγμένων, με το σημείο (0,0) να βρίσκεται στο κέντρο του. Θυμίζουμε ότι:

- το x(τετμημένη), είναι η οριζόντια απόσταση του σημείου από το κέντρο. Αν το σημείο βρίσκεται αριστερά από το κέντρο, τότε το x έχει αρνητικό πρόσημο(-).
- Το y(τεταγμένη), είναι η κατακόρυφη απόσταση του σημείου από το κέντρο. Αν το σημείο βρίσκεται κάτω από το κέντρο, τότε το γ έχει αρνητικό πρόσημο(-).

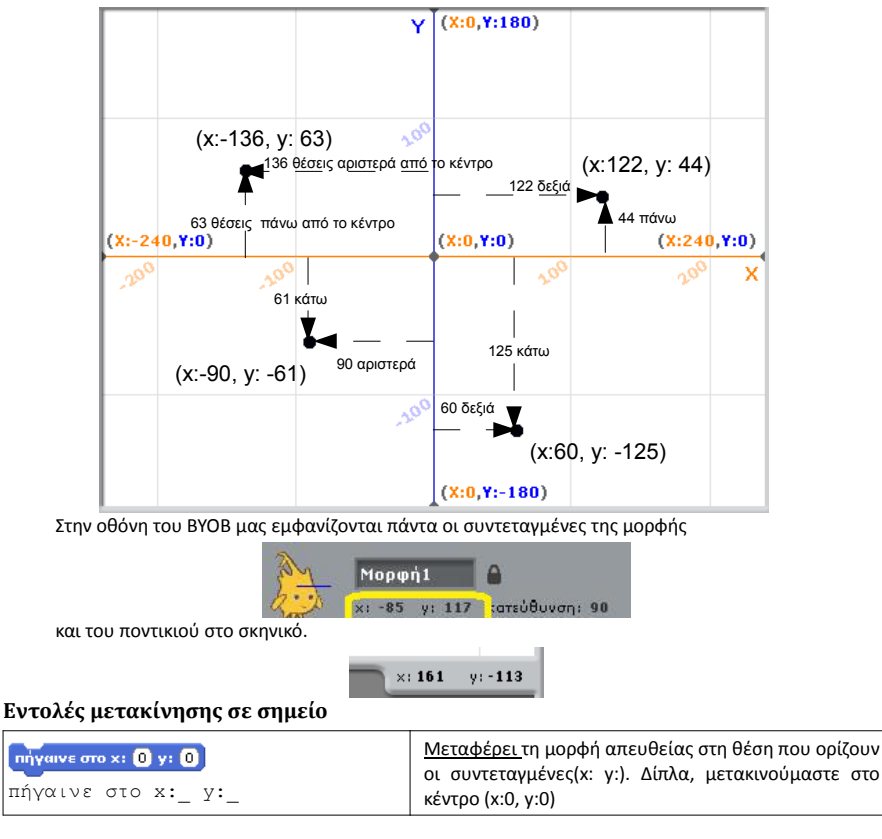

Πληροφορική Γ' Γυμνασίου

#### Προγραμματίζω με το ΒΥΟΒ

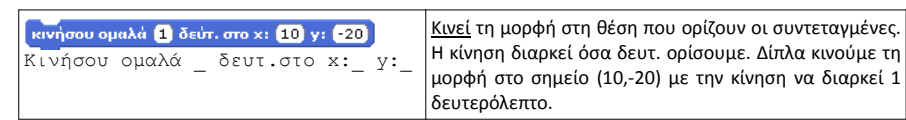

### β. Όταν γνωρίζουμε την απόσταση που πρέπει να διανύσουμε

Αυτού του είδους η μετακίνηση ονομάζεται και **σχετική**, αφού η τελική θέση της μορφής εξαρτάται από την αρχική της.

Στη σχετική μετακίνηση, η θέση που καταλήγει η μορφή καθορίζεται εκτός από την απόσταση που θα διανύσει και από την **κατεύθυνσή** της.

Άρα η σχετική μετακίνηση γίνεται σε δύο βήματα:

α) Προσανατολίζουμε τη μορφή στην κατάλληλη κατεύθυνση

β) Τη μετακινούμε στην απόσταση που θέλουμε.

Θα πρέπει να σημειώσουμε εδώ, ότι η μορφή δείχνει πάντα προς μια κατεύθυνση η οποία εμφανίζεται στην οθόνη του BYOB.

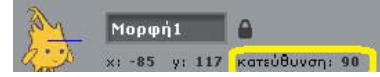

Αν δε θέλουμε να αλλάξουμε την κατεύθυνση της μορφής, το πρώτο βήμα παραλείπεται.

#### Εντολή μετακίνησης της μορφής σε απόσταση

| κινήσου 100 βήματα | Μετακινεί τη μορφή προς την κατεύθυνσή της, όσα είναι τα βήματα που          |
|--------------------|------------------------------------------------------------------------------|
| κινήσου -40 βήματα | ορίζουμε. Αν ο αριθμός είναι <b>αρνητικός</b> μετακινείται προς την αντίθετη |
|                    | κατεύθυνση.                                                                  |
| κινήσου βήματα     | Δίπλα, η πρώτη εντολή μετακινεί τη μορφή 100 βήματα μπροστά, ενώ η           |
|                    | δεύτερη 40 βήματα προς τα πίσω.                                              |

**Σημείωση:** Τα βήματα στο BYOB αντιστοιχούν σε εικονοστοιχεία(pixels) της οθόνης.

#### Εντολές που καθορίζουν την κατεύθυνση της μορφής

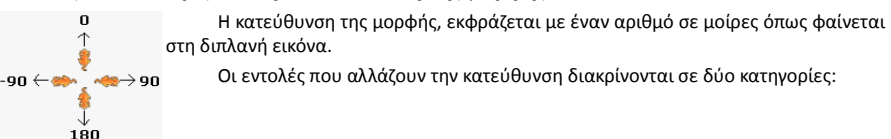

#### α. Εντολές που στρίβουν τη μορφή

| στρίψε 🗇 90 μοίρες    | στρίψε 🕁 50 μοίρες       |
|-----------------------|--------------------------|
| στρίψε δεξιά _ μοίρες | στρίψε αριστερά _ μοίρες |

Η τελική κατεύθυνση της μορφής σε αυτή την περίπτωση, εξαρτάται από την αρχική της.

#### β. Εντολές που καθορίζουν την κατεύθυνση με απόλυτο τρόπο

| δείξε στην κατεύθυνση 45▼ | Η κατεύθυνση ορίζεται άμεσα, με έναν αριθμό σε μοίρες. |
|---------------------------|--------------------------------------------------------|
| δείξε στην κατεύθυνση _   |                                                        |

Πληροφορική Γ' Γυμνασίου

| Προγραμματίζω με το ΒΥΟΒ                                            |                          | 3                                                                                               |
|---------------------------------------------------------------------|--------------------------|-------------------------------------------------------------------------------------------------|
| δείξε στο δείκτης ποντικιού<br>δείξε στο "δείκτης ποντικιού         | ""<br>"                  | Η μορφή προσανατολίζεται προς το ποντίκι.                                                       |
| <mark>δείξε στο Μορφή2▼]</mark><br>δείξε στο ™Μορφή″                |                          | Η μορφή προσανατολίζεται ώστε να "κοιτάζει" προς<br>μια άλλη μορφή του σκηνικού.                |
| γ. Ειδικές περιπτώσεις<br><b>Σχετική κίνηση οριζοντίως</b>          |                          |                                                                                                 |
| <mark>άλλαξε x κατά 10</mark> άλλαξε x κατά -40)<br>άλλαξε x κατά _ | Μετακινού<br>είναι θετικ | μαστε οριζόντια και προς τα δεξιά όταν ο αριθμός<br>ός ή προς τα αριστερά όταν είναι αρνητικός. |
| Σχετική κίνηση καθέτως                                              |                          |                                                                                                 |
| άλλαξε y κατά 30 άλλαξε y κατά -50<br>άλλαξε y κατά                 | Μετακινού<br>είναι θετικ | μαστε κατακόρυφα και προς τα πάνω όταν ο αριθμός<br>ός ή προς τα κάτω όταν είναι αρνητικός.     |

<u>Και στις δύο περιπτώσεις, η κατεύθυνση της μορφής δεν αλλάζει</u>

#### Προγραμματίζω με το BYOB

## Κεφάλαιο 2. Ενδυμασίες-Υπόβαθρα

α. Ενδυμασίες

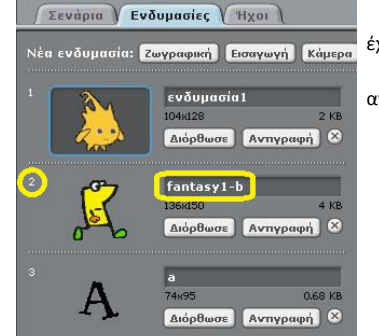

Με τον όρο "ενδυμασίες", εννοούμε την εμφάνιση που έχει μια μορφή στο πρόγραμμα.

Η αλλαγή της ενδυμασίας μιας μορφής, γίνεται στην αντίστοιχη καρτέλα.

Το ΒΥΟΒ μας δίνει τις παρακάτω επιλογές:

- Ζωγραφική, Διόρθωσε. Μας εμφανίζουν ένα εργαλείο παρόμοιο με αυτό της Ζωγραφικής των Windows, όπου μπορούμε είτε να δημιουργήσουμε από την αρχή την "ενδυμασία" της μορφής, είτε να διορθώσουμε (τροποποιήσουμε) την ήδη υπάρχουσα.
- Εισαγωγή. Ως "ενδυμασία" μπορούμε να επιλέξουμε ένα οποιοδήποτε <u>αρχείο εικόνας</u> που είναι αποθηκευμένο στον υπολογιστή μας. Το BYOB διαθέτει

προεγκατεστημένες δεκάδες μορφές από τις οποίες μπορούμε να επιλέξουμε.

- Κάμερα. Εάν ο υπολογιστής διαθέτει ενσωματωμένη κάμερα μπορούμε να ορίσουμε ως "ενδυμασία" την εικόνα της.(σημ. Η επιλογή είναι περισσότερο κατάλληλη για να ορίσουμε υπόβαθρο και όχι ενδυμασία).
- Αντιγραφή. Δημιουργεί μια ενδυμασία, που είναι αντίγραφο της επιλεγμένης.

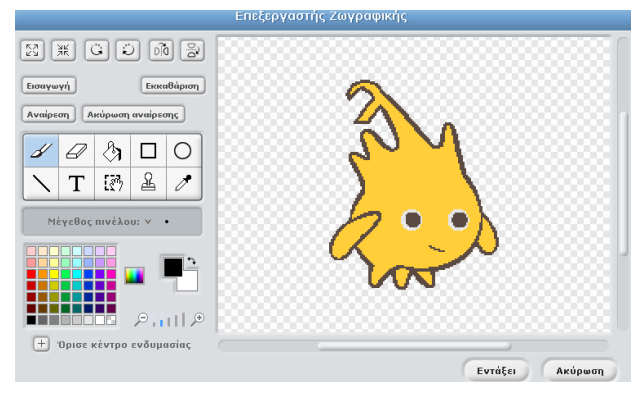

#### Εντολές εναλλαγής ενδυμασιών

Οι ενδυμασίες ταξινομούνται με τη σειρά εισαγωγής-δημιουργίας τους και παίρνουν έναν αριθμό (αριστερά) και ένα όνομα.

| <mark>επόμενη ενδυμασία</mark><br>επόμενη ενδυμασία | Η μορφή παίρνει την επόμενη ενδυμασία στη<br>σειρά.             |
|-----------------------------------------------------|-----------------------------------------------------------------|
| αλλαγή σε ενδυμασία fantasy1-b •                    | Η μορφή παίρνει την ενδυμασία που έχει το όνομα<br>που δίνουμε. |
| anayi oe evoupaota                                  |                                                                 |

Πληροφορική Γ' Γυμνασίου

Πληροφορική Γ' Γυμνασίου

| Προγραμματίζω με το ΒΥΟΒ 5                                                                                   |                                                                                                    |  |
|----------------------------------------------------------------------------------------------------|----------------------------------------------------------------------------------------------------|--|
| αλλαγή σε ενδυμασία (τυχαία επιλογή από 1) μέχρι 3)<br>αλλαγή σε ενδυμασία "τυχαία επιλογή<br>από _ μέχρι _" | Η μορφή παίρνει μια τυχαία ενδυμασία από αυτές<br>που εισάγαμε. Οι αριθμοί "από…μέχρι" δεν θα<br>πρέπει να είναι εκτός των ορίων των αριθμών των<br>ενδυμασιών.( <b>Σημ.</b> Το τουβλάκι "τυχαία επιλογή …"<br>θα το βρούμε στην κατηγορία <b>Τελεστές</b> ) |  |

Τα "υπόβαθρα" είναι οι εικόνες που εμφανίζονται στο Σκηνικό.

## β. Υπόβαθρα

🙉 🔲 I Σκηνικό 1115 Σενάρια Υπόβαθρα 👔 Ήχοι τέο υπόβαθρο: Ζωγραφική Εισαγωγή Κάμερα bedroom1 480x360 50 KB Διόρθωσε Αντιγραφή 🗵 x: 184 y: -106 party-room 17 U 303 KB 480x360 Διόρθωσε Αντιγραφή 🗵 basketball-court 480x360 85 KB Αντιγραφή 🗵 Διόρθωσε moon 519 KB 480x360 Διόρθωσε Αντιγραφή 🗵

Για την εισαγωγή-δημιουργία-επεξεργασία τους ισχύει ότι μάθαμε για τις ενδυμασίες της μορφής. Οι εντολές επεξεργασίας τους που φαίνονται παρακάτω λειτουργούν επίσης με παρόμοιο τρόπο με τις αντίστοιχες εντολές που αφορούν τις ενδυμασίες της μορφής.

επόμενο υπόβαθρο αλλαγή σε υπόβαθρο basketball-court αλλαγή σε υπόβαθρο τυχαία επιλογή από 1 μέχρι 4

## Κεφάλαιο 3. Προγραμματίζω το πληκτρολόγιο, το ποντίκι και την πράσινη σημαία

Το πάτημα του ποντικιού πάνω σε μια μορφή ή το σκηνικό, το πάτημα ενός συγκεκριμένου πλήκτρου του πληκτρολογίου ή της πράσινης σημαίας ονομάζονται **συμβάντα.** 

Το BYOB μας επιτρέπει να τα προγραμματίσουμε. Δηλαδή να προσθέσουμε εντολές οι οποίες εκτελούνται όταν ένα από τα πραγματοποιηθεί ένα από τα παραπάνω συμβάντα.

Τα τουβλάκια των συμβάντων περιλαμβάνονται στην κατηγορία Έλεγχος.

#### α. Προγραμματισμός πλήκτρων

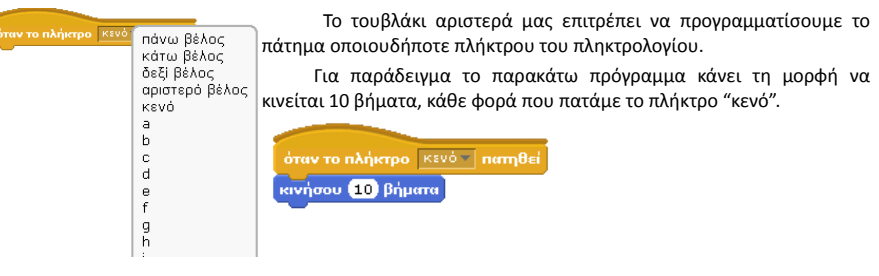

### β. Προγραμματισμός του πατήματος του ποντικιού

Μπορούμε να προγραμματίσουμε το πάτημα του ποντικιού πάνω σε μια μορφή ή το σκηνικό με το τουβλάκι "Όταν στο ... γίνει κλικ".

### Παραδείγματα

| όταν στο Μορφή1 γίνει κλίκ                      | Κάθε φορά που πατάμε με το ποντίκι στη "Μορφή       |
|-------------------------------------------------|-----------------------------------------------------|
| επόμενη ενδυμασία                               | 1"(πχ Αλόνσο), αυτός παίρνει την επόμενη ενδυμασία. |
| όταν στο Σκηνικό γίνει κλίκ                     | Όταν πατάμε στο σκηνικό, αυτό αλλάζει σε ένα        |
| αλλαγή σε υπόβαθρο τυχαία επιλογή από 🚺 μέχρι 🖪 | τυχαίο υπόβαθρο.                                    |

## γ. Προγραμματισμός της πράσινης σημαίας

Η πράσινη σημαία χρησιμοποιείται για να προκαλέσουμε την έναρξη της εκτέλεσης του προγράμματος. Όταν το πρόγραμμα μας δηλαδή αποτελείται από ένα μπλοκ εντολών, τότε αυτές τοποθετούνται κάτω από ένα τουβλάκι "Όταν στο πράσινη σημαία γίνει κλικ".

Ενδιαφέρον παρουσιάζει η περίπτωση στην οποία χρησιμοποιούμε δύο ή περισσότερα τουβλάκια πράσινης σημαίας. Το παρακάτω πρόγραμμα

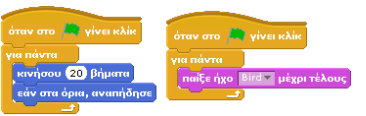

Πληροφορική Γ' Γυμνασίου

Πληροφορική Γ' Γυμνασίου

#### Προγραμματίζω με το ΒΥΟΒ

7

κινεί τη μορφή(αριστερή πράσινη σημαία) και ταυτόχρονα την κάνει να "κελαηδάει"("παίξε ήχο bird μέχρι τέλους" της δεξιάς πράσινης σημαίας).

Εδώ έχουμε δύο <u>ανεξάρτητα</u> προγράμματα που εκτελούνται ταυτόχρονα. Το φαινόμενο αυτό ονομάζεται **παράλληλος προγραμματισμός** και τον συναντάμε και σε προηγμένες γλώσσες προγραμματισμού.

Ο παράλληλος προγραμματισμός μπορεί να οδηγήσει σε προγράμματα με απροσδόκητη συμπεριφορά, γι' αυτό θα πρέπει να χρησιμοποιείται με μεγάλη προσοχή.

#### ΠΑΡΑΤΗΡΗΣΗ

Ο προγραμματισμός των συμβάντων αποτελεί μια τεχνική προγραμματισμού, γνωστή ως "προγραμματισμός καθοδηγούμενος από γεγονότα" (Event driven programming). Ο προγραμματισμός αυτός υποστηρίζεται από πολλές σύγχρονες γλώσσες προγραμματισμού όπως C++, Java, Visual Basic, JavaScript κ.α

#### Προγραμματίζω με το ΒΥΟΒ

## Κεφάλαιο 4. Δομή επανάληψης

#### α. Εισαγωγή

Μαρία Καραγιάννη
 Έστω ότι θέλουμε να πούμε σε κάποιον να εκτελέσει τη διπλανή εργασία. Ένας
 Μαρία Καραγιάννη
 1. Γράψε το ονοματεπώνυμό σου.
 2. Υπογράμμισε το επίθετο.
 3. Γράψε το ονοματεπώνυμό σου.
 4. Υπογράμμισε το επίθετο.
 5. Γράψε το ονοματεπώνυμό σου.
 6. Υπογράμμισε το επίθετο.

Στην πράξη βεβαίως, ποτέ δεν θα κάναμε κάτι τέτοιο. Αντιθέτως θα λέγαμε κάτι σαν

"Γράψε το ονοματεπώνυμό σου και υπογράμμισε το επίθετο, **3 φορές**"

Το φαινόμενο που παρατηρούμε ονομάζεται **δομή επανάληψης** και εμφανίζεται όταν **μία ή περισσότερες ενέργειες επαναλαμβάνονται <u>διαδοχικά</u> και <u>με την ίδια σειρά.</u>** 

Η δομή επανάληψης μας επιτρέπει να δημιουργούμε πιο σύντομους και άρα ευανάγνωστους αλγόριθμους. Θα πρέπει όμως να είμαστε προσεκτικοί ώστε οι επαναλαμβανόμενες ενέργειες να πληρούν τις προϋποθέσεις που υπογραμμίσαμε.

#### ΠΑΡΑΔΕΙΓΜΑΤΑ

| 1. | Πήγαινε μπροστά | Στον διπλανό αλγόριθμο δεν μπορούμε να                   |
|----|-----------------|----------------------------------------------------------|
| 2. | Στρίψε αριστερά | χρησιμοποιήσουμε δομή επανάληψης για τις                 |
| 3. | Πήγαινε κάτω    | εντολές "Πήγαινε μπροστά" και "Στρίψε αριστερά"          |
| 4. | Πήγαινε μπροστά | διότι <u>δεν εκτελούνται διαδοχικά</u> , αφού            |
| 5. | Στρίψε αριστερά | παρεμβάλλεται ενδιάμεσα η εντολή "Πήγαινε κάτω"          |
| 1. | Πήγαινε μπροστά | Στον διπλανό αλγόριθμο δεν μπορούμε να                   |
| 2. | Στρίψε αριστερά | χρησιμοποιήσουμε δομή επανάληψης για τις                 |
| 3. | Στρίψε αριστερά | εντολές "Πήγαινε μπροστά" και "Στρίψε αριστερά"          |
| 4. | Πήγαινε μπροστά | διότι, εκτελούνται μεν διαδοχικά, αλλά <u>όχι με την</u> |
| 5. | Πήγαινε μπροστά | <u>ίδια σειρά.</u>                                       |
| 6. | Στρίψε αριστερά |                                                          |

#### β. Η εντολή **"επανάλαβε ..."**

Το ΒΥΟΒ, όπως και όλες οι γλώσσες προγραμματισμού, περιέχει εντολές που υλοποιούν τη δομή επανάληψης. Η πιο απλή από αυτές είναι η "επανάλαβε ...".
Στο "κυκλάκι" γράφουμε τον αριθμό των επαναλήψεων, ενώ στις "δαγκάνες" τοποθετούμε τις εντολές που επαναλαμβάνονται.

Στο παράδειγμα της εικόνας που ακολουθεί δημιουργούμε ένα πρόγραμμα που κινεί τον Αλόνσο σε τετράγωνη πορεία με μήκος πλευράς 100.

#### Προγραμματίζω με το BYOB Επαναλαμβανόμενες εντολές Αριθμός επαναλήψεων κινήσου (100) βήματα (→ 90) μοίρε νήσου (100) βήματα 4 φόρες τρίψε 🕀 90 μοίρες ήσου (100) βήματα τρίψε 🕞 90 μοίρε

## γ. Η εντολή "για πάντα"

(100) βήμα ώψε 🕀 (90) μοί

Μερικές φορές συναντάμε ενέργειες που επαναλαμβάνονται για πάντα. Π.χ η περιστροφή της γης γύρω από τον εαυτό της ή τον ήλιο, οι χτύποι της καρδιάς μας κ.α

Το ίδιο μπορεί να συμβεί και με κάποιες εντολές ενός προγράμματος, πχ όταν θέλουμε να κάνουμε ένα αντικείμενο να κινείται συνεχώς. Στην περίπτωση αυτή χρησιμοποιούμε την εντολή "Υια πάντα"(εικόνα).

κινήσου (10) βήματα εάν στα όρια, αναπήδησε

Η εντολή "για πάντα" μοιάζει με την εντολή "επανάλαβε ...", μόνο που δεν περιέχει τον αριθμό των επαναλήψεων. Μετά από αυτή δεν μπορούμε να τοποθετήσουμε άλλες εντολές, πράγμα πολύ λογικό, αφού αυτές δεν πρόκειται να εκτελεστούν ποτέ.

Η χρήση της εντολής "για πάντα", παραβιάζει τον κανόνα που λέει ότι

ένας αλγόριθμος πρέπει να ολοκληρώνεται σε συγκεκριμένο χρόνο και πράγματι δεν πρέπει να χρησιμοποιείται σε τέτοιες περιπτώσεις.

Είναι όμως χρήσιμη σε γλώσσες προγραμματισμού που υποστηρίζουν τις τεχνικές του παράλληλου <u>προγραμματισμού</u> ή του <u>προγραμματισμού που καθοδηγείται από γεγονότα</u>, όπως το BYOB. Ο

τερματισμός της επανάληψης γίνεται είτε πατώντας το κόκκινο κουμπί πάνω από το σκηνικό είτε εκτελώντας(συνήθως προγραμματίζοντας ένα άλλο γεγονός) την εντολή "σταμάτησέ τα όλα". παμάτησέ τα όλα 🔵

Η πιο συνηθισμένη χρήση της εντολής "για πάντα" είναι για τη δημιουργία κινουμένων σχεδίων(animation)

## Κεφάλαιο 5. Εφέ και μέγεθος

### α. Εφέ

όρισε το εφέ χρώμα χρώμα

μάτι ψαριού

στροβίλισε

ψηφιδωτό

φάντασμα

φωτεινότητα

Τα εφέ μας επιτρέπουν να αλλάξουμε την εμφάνιση της μορφής ή του σκηνικού με εντυπωσιακό τρόπο.

Οι επιπτώσεις της εφαρμογής ενός εφέ καθορίζονται εικονοστοιχειοποίηση από έναν ακέραιο αριθμό.

> Ο τρόπος με τον οποίο επιδρούν στην εμφάνιση παρουσιάζεται στην παρακάτω εικόνα.

Προγραμματίζω με το ΒΥΟΒ

Η αλλαγή της τιμής ενός εφέ μπορεί να γίνει με δύο τρόπους:

| όρισε το εφέ φωτεινότητα 🔻 🙃              | Ορίζουμε ακριβώς την τιμή του εφέ                                                                     |
|-------------------------------------------|----------------------------------------------------------------------------------------------------|
| άλλαξε χρώμον εφέκατά 23 άλλαξε χρώμον εφ | Αυξάνουμε ή μειώνουμε προοδευτικά την τιμή. Οι<br>εντολές αυτές συνήθως μπαίνουν σε μια<br>επανάληψη. |
| καθάρισε τα γραφικά εφέ                   | Αφαιρεί όλα τα εφέ.                                                                                   |

## β. Δημιουργία εφέ εναλλαγής εικόνας υπόβαθρου

Μπορούμε να αξιοποιήσουμε τα εφέ ώστε να δημιουργήσουμε εντυπωσιακές εναλλαγές στις εικόνες του υπόβαθρου. Η διαδικασία είναι η παρακάτω:

- 1. Εισάγουμε ως υπόβαθρα του σκηνικού τις εικόνες που θέλουμε..
- 2. Επιλέγουμε το εφέ που θέλουμε να χρησιμοποιήσουμε(δεν επιλέγουμε τα εφέ "χρώμα" και "φωτεινότητα" διότι δεν είναι κατάλληλα γι' αυτή τη δουλειά).
- 3. Αφαιρούμε όλα τα τυχών προϋπάρχοντα εφέ.
- 4. Δημιουργούμε μια επαγάληψη τύπου "επαγάλαβε ..." όπου προοδευτικά αυξάγουμε την τιμή του εφέ μέχρι να φτάσει περίπου στο μισό.
- 5. Αλλάζουμε το υπόβαθρου
- 6. Δημιουργούμε την ακριβώς αντίστροφη επανάληψη του βήματος 4(δηλαδή η τιμή του εφέ προοδευτικά μειώνεται).

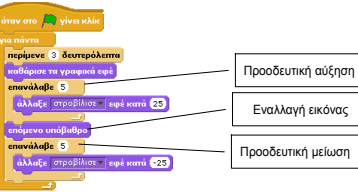

Ο παραπάνω κώδικας μπορεί να συνδεθεί με οποιοδήποτε γεγονός θέλουμε να ενεργοποιεί την εναλλαγή(πχ πάτημα ποντικιού, πράσινη σημαία κλπ). Στη διπλανή εικόνα δημιουργούμε μια συνεχή εναλλαγή των υπόβαθρων κάθε 3 δευτερόλεπτα, όπως περίπου η προφύλαξη οθόνης των Windows.

## γ. Εμφάνισε, απόκρυψη

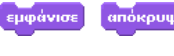

Οι εντολές αυτές κάνουν ότι λέει το όνομά τους. Δηλαδή, εξαφανίζουν ή ,αντιστρόφως, εμφανίζουν τη μορφή στο σκηνικό.

## δ. Μέγεθος μορφής

Το μέγεθος της μορφής καθορίζεται με έναν αριθμό που εκφράζει ποσοστό. Ενδεικτικά :

- 100 : Κανονικό μέγεθος της μορφής
- 50 : Μισό μέγεθος(το μισό του 100)
- : Διπλάσιο μένεθος(το διπλάσιο του 100) 200

Η τιμή του μεγέθους μπορεί να αλλάξει με τους παρακάτω τρόπους

| όρισε το μέγεθος σε (40) % όρισε το μέγεθος σε (150) % | Ορίζουμε ακριβώς το ποσοστό του μεγέθους.                     |
|--------------------------------------------------------|---------------------------------------------------------------|
| άλλαξε μέγεθος κατά 10 άλλαξε μέγεθος κατά -10         | Το μέγεθος αλλάζει προοδευτικά.<br>• Θετικός αριθμός = αύξηση |

Πληροφορική Γ' Γυμνασίου

g

Πληροφορική Γ' Γυμνασίου

#### Προγραμματίζω με το ΒΥΟΒ

11

Αρνητικός αριθμός = μείωση
 Οι εντολές συνήθως μπαίνουν σε μια επανάληψη.

## Κεφάλαιο 6. Δημιουργία κινουμένου σχεδίου(animation)

#### α. Δημιουργία κινουμένου σχεδίου(animation)

Το κινούμενο σχέδιο στηρίζεται στην ψευδαίσθηση που δημιουργείται από τη συνεχή εναλλαγή διαδοχικών εικόνων.

xixix

Στο ΒΥΟΒ

#### κινούμενο σχέδιο = αλλαγή ενδυμασίας + κίνηση

#### 1η φάση: Εισαγωγή ενδυμασιών

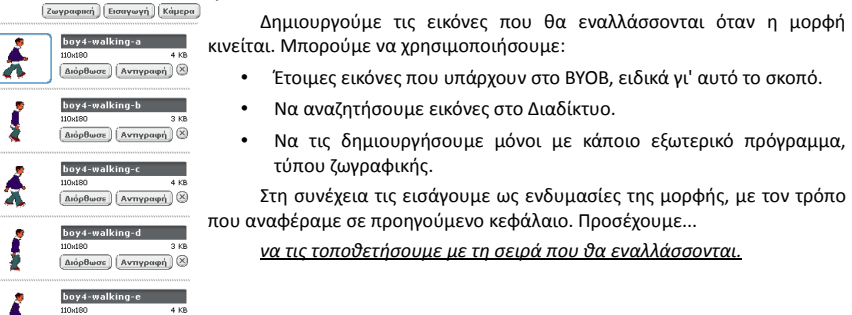

### 2η φάση: Δημιουργία των εντολών που θέτουν τη μορφή σε κίνηση

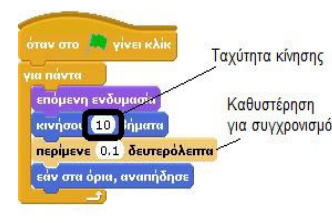

Διόρθωσε Ανπγραφή

Στα "Σενάρια" της μορφής δημιουργούμε ένα μπλοκ εντολών που:

- 1. Αλλάζουν την ενδυμασία στην επόμενη
- Κινούν τη μορφή. Ο αριθμός των βημάτων καθορίζει την ταχύτητα κίνησης.
- Αν χρειαστεί, τοποθετούμε εντολή "περίμενε ..." για να συγχρονίσουμε την εναλλαγή των ενδυμασιών με την κίνηση της μορφής.

4. Οι εντολές τοποθετούνται σε μια επανάληψη.

Για να πετύχουμε καλό συγχρονισμό κίνησης και εναλλαγής ενδυμασιών, θα πρέπει να πειραματιστούμε με το χρόνο της εντολής "περίμενε ..." και τον αριθμό των βημάτων της εντολής "κινήσου..". Εναλλακτικά θα μπορούσαμε να διασπάσουμε τα βήματα 1 και 2 σε παράλληλα μπλοκ εκτέλεσης(επόμενη εικόνα).

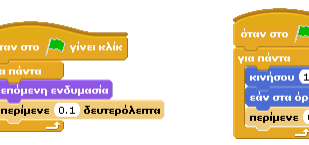

Προγραμματίζω με το ΒΥΟΒ

Τέλος, μπορούμε να προγραμματίσουμε πλήκτρα που να κατευθύνουν την κίνηση της μορφής, όπως

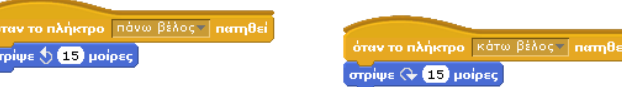

## Κεφάλαιο 7. Πένα και γεωμετρικά σχήματα

#### α. Η πένα

Κάθε μορφή κουβαλάει μαζί της μια πένα. Η πένα έχει δύο καταστάσεις : σηκωμένη, κατεβασμένη. Όταν η πένα είναι κατεβασμένη, η μορφή κινείται και ταυτόχρονα ζωγραφίζει την πορεία που ακο-

λουθεί.

Αντιθέτως, όταν η πένα είναι ανεβασμένη, η μορφή απλώς κινείται χωρίς να ζωγραφίζει. Η κατάσταση της πένας ρυθμίζεται από δύο εντολές:

- κατέβασε πένα
- σήκωσε πένα

Στην παρακάτω εικόνα, βλέπουμε ένα παράδειγμα χρήσης της πένας.

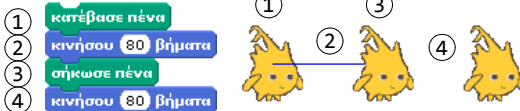

Είναι προφανές ότι όταν θέλουμε να δημιουργήσουμε σχέδια, η πρώτη μας εντολή θα πρέπει να είναι η "κατέβασε πένα".

Τις εντολές διαχείρισης της πένας θα της βρούμε στην κατηγορία με το όνομά της. Ας δούμε τις πιο σημαντικές από αυτές.

### α.1 Μέγεθος πένας

σφραγίδα

Το μέγεθος της πένας καθορίζει το <u>πάχος της γραμμής</u> όταν ζωγραφίζουμε. Οι εντολές που το ρυθμίζουν είναι:

| /                                                     |                                                                                                    |
|-------------------------------------------------------|----------------------------------------------------------------------------------------------------|
| όρισε το μέγεθος πένας σε 1                           | Ορίζει ακριβώς το πάχος της πένας, σε pixel                                                                                                    |
| άλλαξε μέγεθος πένας κατά 1 άλλαξε μέγεθος πένας κατά | Αυξάνει(θετικός αριθμός) ή μειώνει(αρνητικός<br>αριθμός) το μέγεθος της πένας.                                                                                                    |
| α.2 Χρώμα πένας                                       |                                                                                                    |
| Οι εντολές που το ρυθμίζουν είναι:                    |                                                                                                    |
| όρισε το χρώμα πένας σε                               | Η εντολή αυτή μας επιτρέπει να επιλέξουμε άμεσο<br>το χρώμα, από μια παλέτα χρωμάτων.                                                                                                    |
|                                                       | Εναλλακτικά μπορούμε να ορίσουμε το χρώμα μέσω<br>ενός ακέραιου αριθμού μεταξύ <u>Ο και 200</u> . Κάθε αριθμόσ<br>αντιστοιχεί και σε μια απόχρωση. Ενδεικτικά(Ο:κόκκινο,<br>70:πράσινο, 130:μπλε, 170:μωβ). Οι εντολές γι'αυτό το<br>σκοπό είναι οι παρακάτω: |
| όρισε το χρώμα πένας σε 🔘                             | Ορίζει άμεσα την τιμή του χρώματος.                                                                                                    |
| άλλαξε χρώμα πένας κατά 10 άλλαξε χρώμα πένας κατά Ι  | Αυξάνει ή μειώνει την τιμή του χρώματος. Χρήσιμη<br>κυρίως μέσα σε επαναλήψεις.                                                                                                    |
| α.3 Σφραγίδα                                          |                                                                                                    |
| Μια πολύ ενδιαφέρουσα εντολή, που δημ                 | ιουργεί ένα <u>αποτύπωμα της μορφής</u> πάνω στο σκηνικό.πχ                                                                                                    |
| επανάλαβε 3<br>κινήσου (30) βήματα                    | - ARG                                                                                                    |

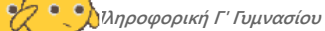

# β. Δημιουργία γεωμετρικών σχημάτων

### β.1 Τετράγωνο

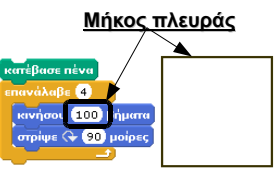

### β.2 Ισόπλευρο τρίγωνο

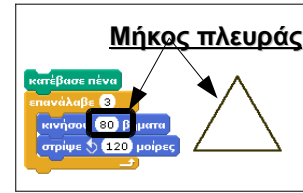

Παρατηρούμε, ότι για να σχηματίσουμε τη γωνία 60 μοιρών, θα πρέπει να στρίψουμε κατά την παραπληρωματική της, δηλαδή 180-60=**120** μοίρες

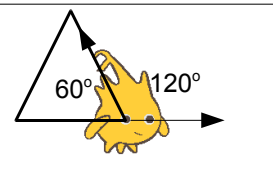

### β.3 Κανονικά πολύγωνα

Για να ζωγραφίσουμε ένα τετράγωνο, κάναμε μια πλήρη περιστροφή 360 μοιρών σε τέσσερα βήματα, στρίβοντας στο καθένα 360:4 =90 μοίρες. Αντίστοιχα, στο ισόπλευρο τρίγωνο, κάναμε τρία βήματα, που στο καθένα στρίψαμε 360:3=120 μοίρες. Μπορούμε να γενικεύσουμε την παρατήρηση αυτή, ώστε να ζωγραφίσουμε οποιοδήποτε κανονικό πολύγωνο(σχήμα με όλες τις πλευρές και τις γωνίες του ίσες).

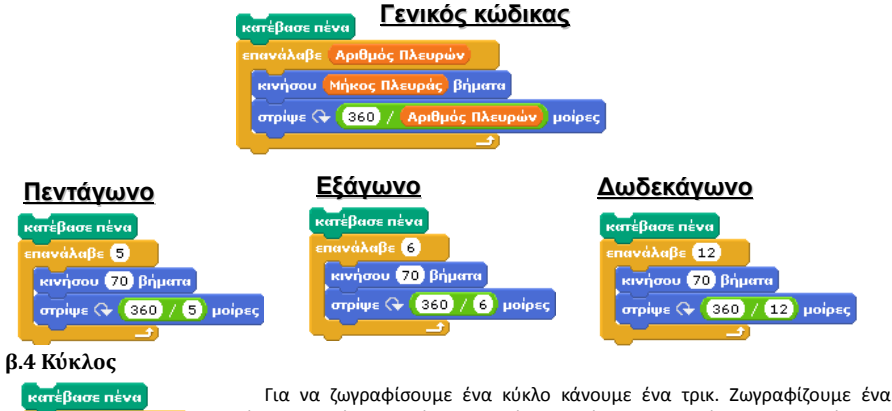

ατέβασε πένα πανάλαβε 360 <u>Π</u> κινήσου 1 βήματα στρίψε 🗘 1 μοίρες

Τα να ζωγραφισουμε ενα κυκλό κανουμε ενα τρικ. Ζωγραφιζουμε ενα <u>πολύγωνο με τόσο πολλές και μικρές πλευρές, που στο μάτι μας να μοιάζει με</u> <u>κύκλο.</u> Δηλαδή ζωγραφίζουμε ένα 360γωνο ή 180γωνο, πλευράς 1.

Πληροφορική Γ' Γυμνασίου

15

#### β.5 Ορθογώνιο παραλληλόγραμμο

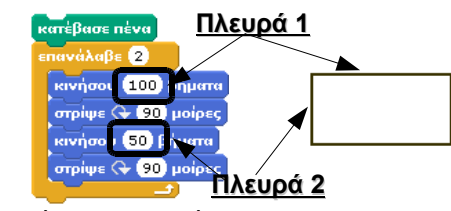

β.6 Πλάγιο παραλληλόγραμμο

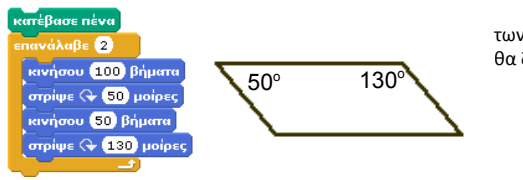

Θα πρέπει να προσέξουμε το άθροισμα των γωνιών να είναι 180 μοίρες, ειδάλλως δεν θα ζωγραφιστεί το σχήμα.

### β.7 Ρόμβος

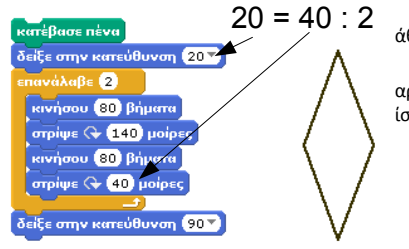

Όπως και στο πλάγιο παραλληλόγραμμο, το άθροισμα των γωνιών θα πρέπει να είναι 180 μοίρες.

Για να ζωγραφιστεί <u>όρθιος</u> ο ρόμβος, θα πρέπει αρχικά να προσανατολίσουμε τη μορφή σε κατεύθυνση ίση με το μισό της δεύτερης γωνίας του ρόμβου.

Πληροφορική Γ' Γυμνασίου